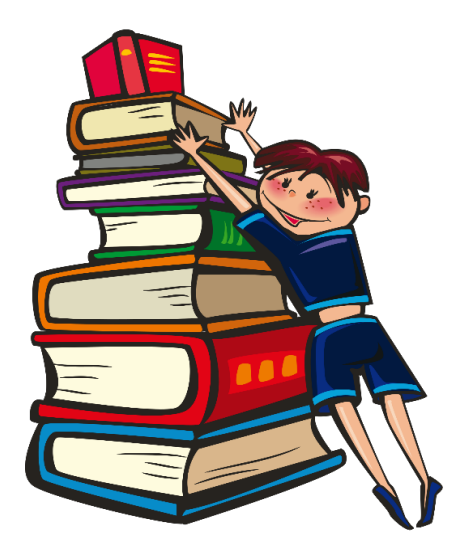

¿Necesita ayuda para cargar las ausencias justificadas de su hijo? No tiene que ir a la escuela para dar las excusas médicas o personales de su hijo, puede cargarlas con su teléfono o computadora en casa.

Estos son los procedimientos:

Móvil

-Inicie sesión

-Haga click en el menú del portal con 3 líneas

-Haga clic en ausencias (valla al día ausente)

-Haga clic en el área que dice que "No Files"

-Selecciona "UPLOAD".

-Sube la excusa.

Sitio web

-Inicia sesión

- -Haga clic en la pestaña de estudiante en el lado izquierdo.
- -Haga click en ausencias (en el día que estudiante estuvo ausente)
- -Haga clic en el área que dice que "No Files".
- -Selecciona "UPLOAD"
- -Sube la excusa.